## ■ PanoptoのWebサイトから、視聴する方法

●作成者(教員)により設定されている共有の種類が、下記※(AとC)の動画は、PanoptoのWebサイトから視聴できます。

= 🚺 Panopto"

★ ホーム

▶ すべて

□ 参照

👼 サブスクリプシ.

< < 共有された動画

ブックマーク

共有された動画を検索...

■■ ■三 言言 日付で絞り込み

並び替え基準:: 名前 長さ 日付 ♥ 共有した日付 場所

Fieldwork

< 共有された動画

C 更新

- ●視聴したタイムラインが記録されるため、端末を変更しても続きから視聴できます。
  - 動画画面左上の【Panopto】アイコンをクリックすると、自分のサイトが開きます 1
  - 【共有された動画】 をクリックすると、サムネイルが表示されます 2
  - 動画をクリックすると、ビューワーが開きます 3

## ■共有の種類

- A) 制限付き※ : 特定のユーザーとグループのみ 作成者がMGアカウントを登録した視聴者のみが開くことができる
- B) 組織(未公開) : リンクを持っている組織内の全員 視聴者は(manabaの)リンクから開くことができる
- :組織内の全員がアクセスできる C) 組織※ 学内ユーザー全員に表示される
- D) パブリック(未公開)※ :リンクを持っている全員

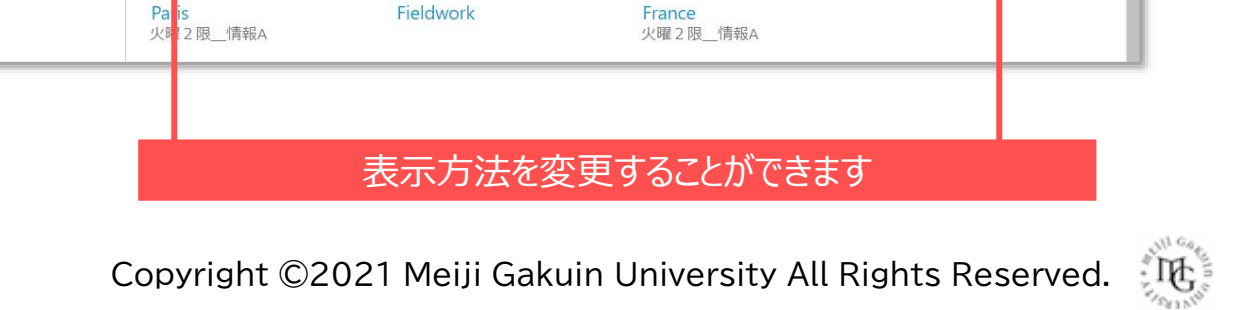

サムネイル

Q

177

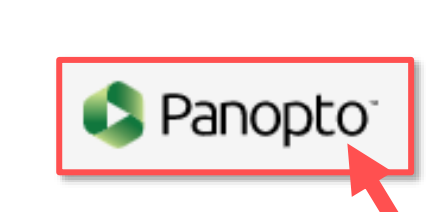

情報 花子 (20ICT999),

■ プレビューモード

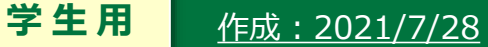

このマニュアルのロール(役割)は、【視聴者】です。

## ■サブスクリプションの使い方

●共有されている動画が数多くある場合、【サブスクリプション】に指定した動画をまとめておくことができます

3

- 1 【共有された動画】をクリックすると、サムネイルが表示されます
- 2 対象の動画をクリックすると、ビューワーが開きます
- 3 【詳細】をクリックして、情報を開きます
- 4 作成者や、#(ハッシュタグ)でマウスオーバーすると【+購読】が表示されます
- 5 【+購読】をクリックすると【サブスクリプション】に表示されます

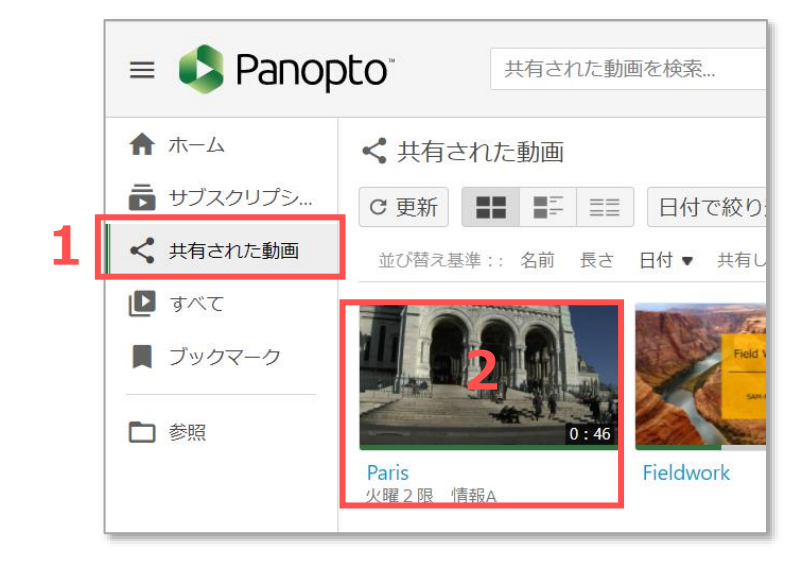

| 詳細       | Fieldwork            |
|----------|----------------------|
| コンテンツ    | マニュアル作成用、2画面         |
| ョン<br>メモ | #サンプル                |
| ブックマーク   |                      |
|          | 17 動画   0 購読者 + 購読 4 |
|          |                      |

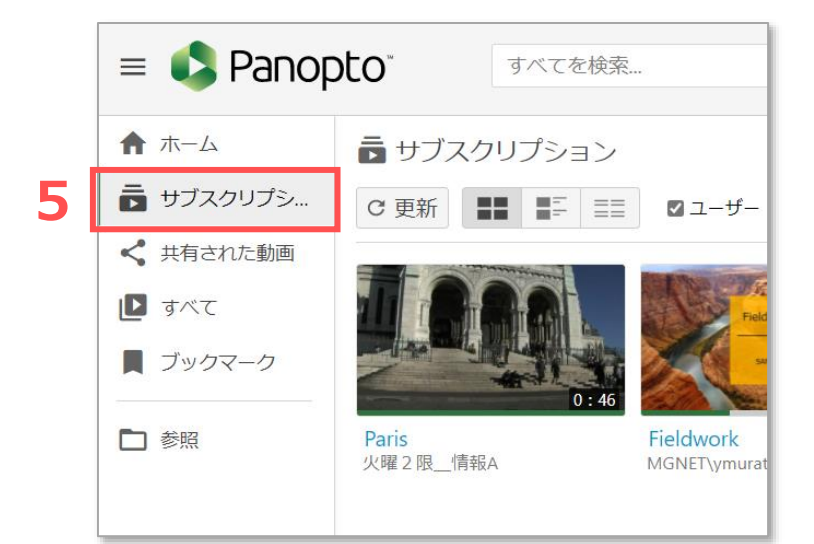

ЪС